## طريقة التسجيل في تداولاتي من خلال حسابك للتداول الإلكتروني

الخطوة 1: عند زيارتك للموقع الإلكتروني لعضو الحفظ، أدخل اسم المستخدم وكلمة المرور لتسجيل الدخول الى حسابك الإستثماري.

الخطوة 2: بعد الدخول لحسـابك للتداول الإلكتروني سـتلاحظ وجود الصورة الظاهرة على اليمين شـعار\_تداولاتي. اضغط على «الدخول» حسـب ما هو موضح.

الخطوة 3: عند الضغط على رابط «الدخول» سـيتم فتح موقع تداولاتي في صفحة جديدة للبدء في إنشـاء حسـابك الخاص بموقع تداولاتي.

الخطوة 4: قم بإختيار اسم المستخدم وكلمة المرور وتعبئة باقي الحقول المطلوبة، ثم اضغط زر «تسجيل».

الخطوة 5: يمكنك تسيجل الدخول الآن إلى موقع تداولاتي باستخدام اسم المستخدم وكلمة المرور التي قمت بإنشائها، ثم الضغط على زر «دخول».

الخطوة 6: كما يمكنك الوصول إلى الصفحة السابقة بالضغط على زر «دخول» الموجود في مربع الدخول بهذا الموقع.